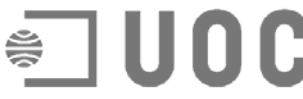

universidad tual **C** TÉCNICAS DE EDICIÓN ELECTRÓNICA

Material complementario

Herramientas y elementos de apoyo.

Autores: Francesc Ferrer Fisas y Cristina Fuertes Royo

## Nociones básicas para trabajar en código HTML

A continuación os presentamos un documento básico con el procedimiento para trabajar en la edición de páginas web en código HTML.

Desarrollo del procedimiento básico:

- Para desarrollar páginas en HTML no necesitemos ningún software específico. Sólo necesitamos un procesador de textos básico (por ejemplo, el Bloc de notas de Windows) y un navegador (Microsoft Internet Explorer o Netscape Comunicator).
- Para empezar a desarrollar la página web con el código debéis abrir el **Bloc de notas** (lo encontraréis en Programas/Accesorios) y escribir directamente en HTML con las etiquetas (*tags*) básicas de toda página y aquéllas que necesitamos para dar formado a nuestro documento. Cuando tengamos escrito un código podemos guardar el trabajo.

| 🦪 Sin título - Bloc de notas                                                                                    | _ 8 × |
|----------------------------------------------------------------------------------------------------|-------|
| Archivo Edición Buscar Ayuda<br><br><br>La pàgina de Tècniques d'Edició Electrònica /IITLE<br><br><br>          | ×     |
| <br>                                                                                                    |       |
| Guardar como ? X<br>Guardar en: 🔄 Web 🔹 💽 📴                                                                     |       |
|                                                                                                    |       |
| Nombre de archivo:     index.htm       Guardar como<br>archivos de tipo:     Documentos de texto       Cancelar |       |
| 瞬 Inicio Documento1 - Microsoft W (2) Sin título - Bloc de n                                                    |       |

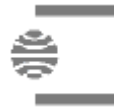

Nociones básicas para trabajar en código HTML

- Para guardar el documento con el código HTML debemos seguir el mismo procedimiento que para guardar cualquier archivo. Seleccionamos Archivo/Guardar como.
- Para conseguir que el archivo con el código **HTML se guarde y su formato sea reconocido,** debemos poner un nombre y extensión al archivo, que debe ser .htm o .html. Esta extensión hará que el archivo sea de página web.
- Si observáis el icono del archivo que acabamos de guardar veréis que es el propio de una página web, que podemos visualizar con un navegador de Internet (Explorer o Netscape).
- Para **visualizar el código en formato web** del archivo sólo deberemos abrirlo (lo más fácil será hacer doble clic). Recordad que no es necesario cerrar el Bloc de notas.
- Para continuar editando el código HTML y visualizar los cambios sólo deberemos continuar escribiendo en el Bloc de notas y guardar con Archivo/Guardar con cierta frecuencia. Cuando decidamos visualizar el trabajo realizado en formato web iremos al navegador y escogeremos el menú Ver/Actualizar, F5 o el botón Actualizar de la barra Estándar del navegador.

Como podéis ver, debemos trabajar con el Bloc de notas y el Navegador abiertos al mismo tiempo para poder ir comprobando el código que editamos.

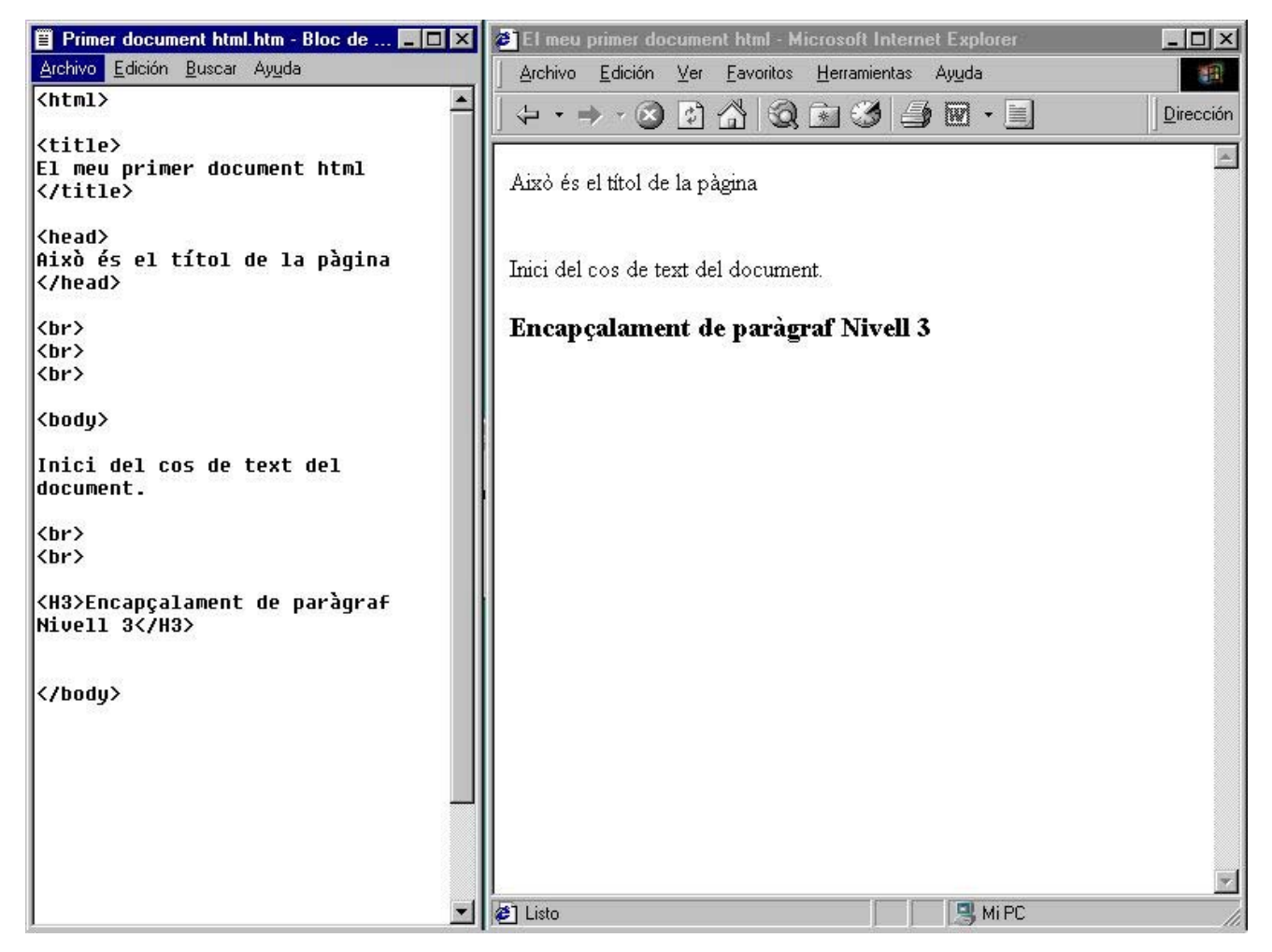

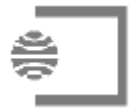

Nociones básicas para trabajar en código HTML

Las etiquetas básicas (*tags* básicos) del lenguaje HTML que podéis utilizar para la realización de la primera prueba de evaluación continua (no debéis utilizarlas necesariamente todas) son:

| ORDEN POR                                                     | ETIQUETA                                                                                                    |
|---------------------------------------------------------------|----------------------------------------------------------------------------------------------------|
| Inicio y final del documento html                             | <html> </html>                                                                                                    |
| encabezamiento documento                                      | <head> </head>                                                                                                    |
| Título de la página (dentro de <head>)</head>                 | <title>Éste será el título de la web</title>                                                                                    |
| Cuerpo documento                                              | <body> texto y código </body>                                                                                                   |
| ETIQUETAS EN EL INTERIOR DEL CUERPO                           | Dentro de <body> pueden ir las siguientes etiquetas:</body>                                                                     |
| Párrafo                                                       | Ésta será la primera práctica de Técnicas de edición electrónica                                                                |
| Salto de línea                                                | Ésta será la primera práctica de Técnicas de edición electrónica<br>A lo largo del semestre practicaréis la edición electrónica |
| Encabezamientos                                               | <h1>Nivel 1</h1><br><h2>Nivel 2</h2><br><h3>Nivel 3</h3><br><h4>Nivel 4</h4><br><h5>Nivel 5</h5><br><h6>Nivel 6</h6>            |
| Texto                                                         | <b>Negrita (Bold) </b><br><i>Cursiva (Italic) </i>                                                                              |
| Referencias autor documento                                   | <address> esta página ha sido elaborada </address>                                                                              |
| Lista sin numerar                                             | <ul> <li>Gato</li> <li>Perro</li> <li>/ul&gt;</li></ul>                                                                         |
| Lista numerada                                                | <ol> <li>Gato</li> <li>Perro</li> <li></li></ol>                                                                                |
| Texto centrado                                                | <center>Texto centrado </center>                                                                                                |
| Tablas                                                        |                                                                                                    |
| Fila                                                          |                                                                                                    |
| Casilla                                                       |                                                                                                    |
| 1 tabla, 2 filas y 4 casillas                                 | primera<br>segunda<br>tr><br>tercera<br>tercera                                                                                 |
| La misma tabla anterior, con margen<br>grueso de 2 y centrada | primera<br>segunda                                                                                                    |

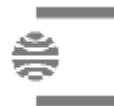

Nociones básicas para trabajar en código HTML

|                                                                        | tercera<br>cuarta                                                                                                    |
|------------------------------------------------------------------------|----------------------------------------------------------------------------------------------------|
| Alinear texto (o imágenes)                                             | <pre>align="center" texto que queremos alinear  align="left" texto que queremos alinear  align="right" texto que queremos alinear </pre>                                                                                                  |
| Insertar una línea                                                     | <hr/>                                                                                                    |
| Enlace a otro documento                                                | <a href="http://www.uoc.edu">UOC </a>                                                                                                    |
| Enlace a otro documento y que se abra en una nueva página              | <a href="http://www.uoc.edu" target="_blank">UOC</a>                                                                                                    |
| Referencia absoluta                                                    | <a href="http://www.uoc.edu">UOC</a>                                                                                                    |
| Referencia relativa                                                    | <a href="web-22.htm">página del propio servidor</a>                                                                                                    |
| Enlace a un ítem (texto, imagen, sonido)                               | Mando enlace:<br><a href="#nombre"> </a>                                                                                                    |
|                                                                        | <pre>a NAME="nombre"&gt; </pre>                                                                                                    |
| Enlace a un ítem (texto o imagen) de otro documento                    | <a href="http://www.web.net#nombre"> </a>                                                                                                    |
| Insertar una imagen                                                    | <img src="punt-m.jpg"/>                                                                                                    |
| Modificar medidas y posición                                           | <img <br="" height="50" src="punto-m.jpg" width="50"/> align="right">                                                                                                    |
| Una imagen con función de enlace y<br>descripción (alto) de la imagen  | <a href="web-22.htm" target="_blank"><br/><img <br="" border="0" height="132" src="raton.gif" width="125"/>alt="salta a otra página"&gt;</a>                                                                                              |
| Imagen en medio del texto                                              | En la calle, se habla de proyectos en los que <img<br>src="raton.gif" width="96" height="85" align="right"&gt;<br/>pueden ser interesantes.<br/>El resultado son nuevas redes que permiten a las personas ser<br/>protagonistas.</img<br> |
| Imagen separada del texto (con tabla sin<br>borde)                     | <img align="right" height="85" src="raton.gif" width="96"/><br><font <br="" size="2">face="Arial, Helvetica, Sans-serif"&gt; El resultado son nuevas<br/>redes que permiten a las personas ser protagonistas.</font>                      |
| Los colores                                                            |                                                                                                    |
| El color de fondo y el del texto (dentro de la etiqueta <body>)</body> | <body bgcolor="#FFFFCC" texto="#000000"></body>                                                                                                    |
| Una imagen como fondo                                                  | <body <br="" bgcolor="#FFFFF" texto="#000000">background="azul.jpg"&gt;</body>                                                                                                    |